# Bereitstellung von HyperFlex Remote Plugin -Bereitstellungsleitfaden

# Inhalt

| Einleitung                                                                        |
|-----------------------------------------------------------------------------------|
| Voraussetzungen                                                                   |
| Anforderungen                                                                     |
| Verwendete Komponenten                                                            |
| Hintergrundinformationen                                                          |
| Vorgehensweise                                                                    |
| Management-IP-Adresse konfigurieren                                               |
| Kennwort ändern                                                                   |
| Registrieren eines vCenter                                                        |
| Fehlerbehebung                                                                    |
| Nicht unterstützte Hardwarefamilie                                                |
| Ein erforderliches Datenträgerabbild fehlt.                                       |
| vCenter-Integration                                                               |
| Zusätzliche Unterstützung                                                         |
| Erstellung von Supportpaketen                                                     |
| Manuelles Sammeln von Protokollen von der Cisco HyperFlex Remote Plugin Appliance |
| Zugehörige Informationen                                                          |

# Einleitung

In diesem Dokument wird die Bereitstellung der Cisco HyperFlex Remote Plugin Appliance beschrieben.

### Voraussetzungen

#### Anforderungen

Cisco empfiehlt, dass Sie über Kenntnisse in diesen Themen verfügen:

- HyperFlex
- vCenter
- Networking
- DNS

#### Verwendete Komponenten

Die Informationen in diesem Dokument basierend auf folgenden Software- und Hardware-

Versionen:

- HyperFlex Connect 5.0.2d
- HyperFlex Standard-Cluster
- VMware vCenter, 8.0.2.00100
- VMware ESXi, 7.0.3, 21930508
- Cisco HyperFlex Remote Plugin Appliance 3.0.0.1173
- WinSCP 6.1.1 (Build 13736)

Das in diesem Dokument beschriebene Verfahren wurde auf Basis der Geräte in einer bestimmten Laborumgebung erstellt. Alle Geräte, die in diesem Dokument benutzt wurden, begannen mit einer gelöschten (Nichterfüllungs) Konfiguration. Wenn Ihr Netzwerk in Betrieb ist, stellen Sie sicher, dass Sie die möglichen Auswirkungen aller Befehle kennen.

# Hintergrundinformationen

Die vSphere Client Remote vCenter-Plug-in-Architektur wurde entwickelt, um Plug-in-Funktionen in den vSphere-Client zu integrieren, ohne dass diese innerhalb des vCenter-Servers ausgeführt werden müssen. Dies ermöglicht Plug-in-Isolierung und Scale-Out von Plug-Ins, die in großen vSphere-Umgebungen betrieben werden.

Der Hauptunterschied zwischen dem lokalen und dem Remote-Plug-in besteht darin, dass das lokale Plug-in alle seine Dateien im vCenter selbst speichert, während das Remote-Plug-in die Dateien in einer Appliance speichert.

Ab vSphere 8.0.0 wird in vSphere-Versionen nur noch das Remote-Plug-in unterstützt.

Tabelle 1. Kompatibilitätsmatrix für Cisco HyperFlex Remote Plugin Appliance

| Version des<br>vCenter-Plug-<br>ins | Cisco<br>Hyperflex-<br>Version | ESXi-Version    | vCenter-Version |
|-------------------------------------|--------------------------------|-----------------|-----------------|
| 3.0.0 und                           | 4.0 (2f) und                   | 6.7 u3 und      | 7.0 und höher   |
| spätere Version                     | höher                          | spätere Version |                 |

Bei der Bereitstellung handelt es sich um eine OVA-basierte Installation mit einem Cisco Secure Linux-Image.

Das Cisco HyperFlex Remote Plugin kann auf zwei Arten bereitgestellt werden.

- Bereitstellung über vCenter.
- Bereitstellung direkt auf einem eigenständigen ESXi-Host.

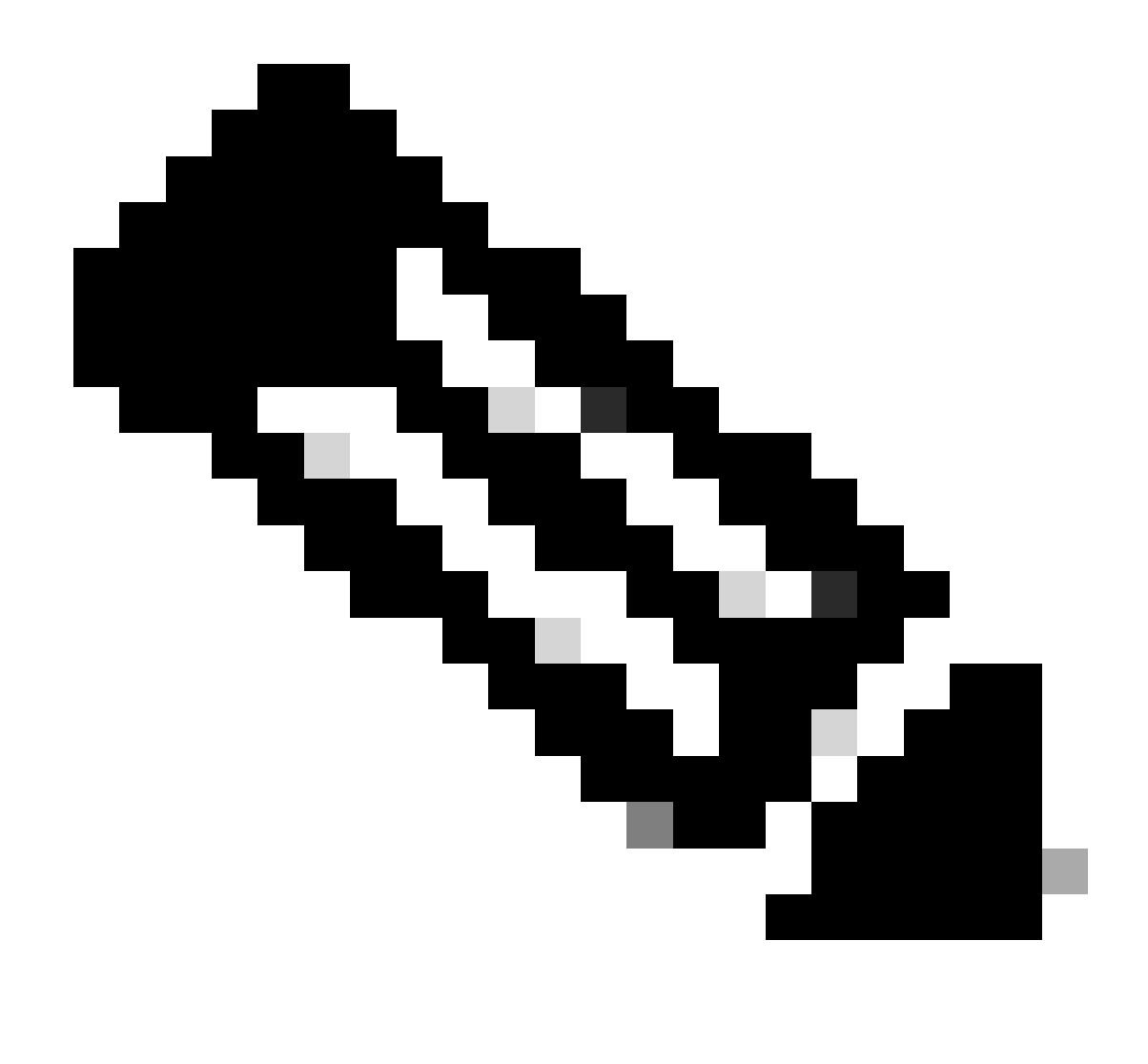

Hinweis: Als Bereitstellungsmethode wird vCenter empfohlen.

Nach der Bereitstellung verfügen die Appliances über die in Tabelle 2 und Tabelle 3 beschriebene Konfiguration.

| Tabelle 2. | VM-Hardwarekonfiguration |
|------------|--------------------------|
|------------|--------------------------|

| CPU             | 1 vCPU   |
|-----------------|----------|
| Arbeitsspeicher | 8 GB     |
| Festplatte 1    | 48.83 GB |
| Netzwerkadapter | 1        |

| Gast-Betriebssystem | Ubuntu Linux 20.04.6 LTS Cisco Secure<br>Linux  |
|---------------------|-------------------------------------------------|
| Kompatibilität      | ESXi 6.7 U2 virtuelles System                   |
| VMware-Tools        | open-vm-tools 11.3.0.29534 (Build-<br>18090558) |

### Vorgehensweise

Schritt 1: Laden Sie das Cisco HyperFlex HTML-Plug-in OVA für VMware vCenter von der <u>Cisco</u> <u>Software-Download-Website herunter.</u>

Navigieren Sie dazu unter Downloads Home > Hyperconverged Infrastructure > Hyperflex HX Data Platform > Hyperflex Remote vCenter Plugin - 3.0.0.

| cisco                | Products  | & Services       | Support      | How to Buy                                          | Training & Events                               | Partners          | Employees |                   |                 | 0 60 | 00          |
|----------------------|-----------|------------------|--------------|-----------------------------------------------------|-------------------------------------------------|-------------------|-----------|-------------------|-----------------|------|-------------|
| Softw                | are       | Dowr             | lload        |                                                     |                                                 |                   |           |                   |                 |      |             |
| Downloads Hor        | ne / Hype | rconverged Infra | astructure / | HyperFlex HX Data Plat                              | form / HyperFlex Remot                          | te vCenter Plugin | - 3.0.0   |                   |                 |      |             |
| Q Search             | pand All  | Collapse All     | )            | HyperFle<br>Release 3.0.0<br>My Notifications       | x HX Data                                       | Platform          | )         | Related Links and | d Documentation |      |             |
| 3.0.0<br>All Release |           |                  | ~            | File Information                                    |                                                 |                   |           | Release Date      | Size            |      |             |
| 3.0                  |           |                  | >            | Remote vCenter p<br>HTML5-remote-plug<br>Advisories | lugin OVA for Hyperfl<br>in-Appliance-3.0.0-117 | ex<br>'3.ova      |           | 21-Dec-2023       | 1227.59 MB      |      | <u>+</u> \: |

Cisco Downloads-Website

Schritt 2: Melden Sie sich beim vCenter an, und wählen Sie den Host aus, den Sie die Remote Plugin-Appliance bereitstellen möchten. Klicken Sie mit der rechten Maustaste auf den Host, und klicken Sie auf "OVF-Vorlage bereitstellen".

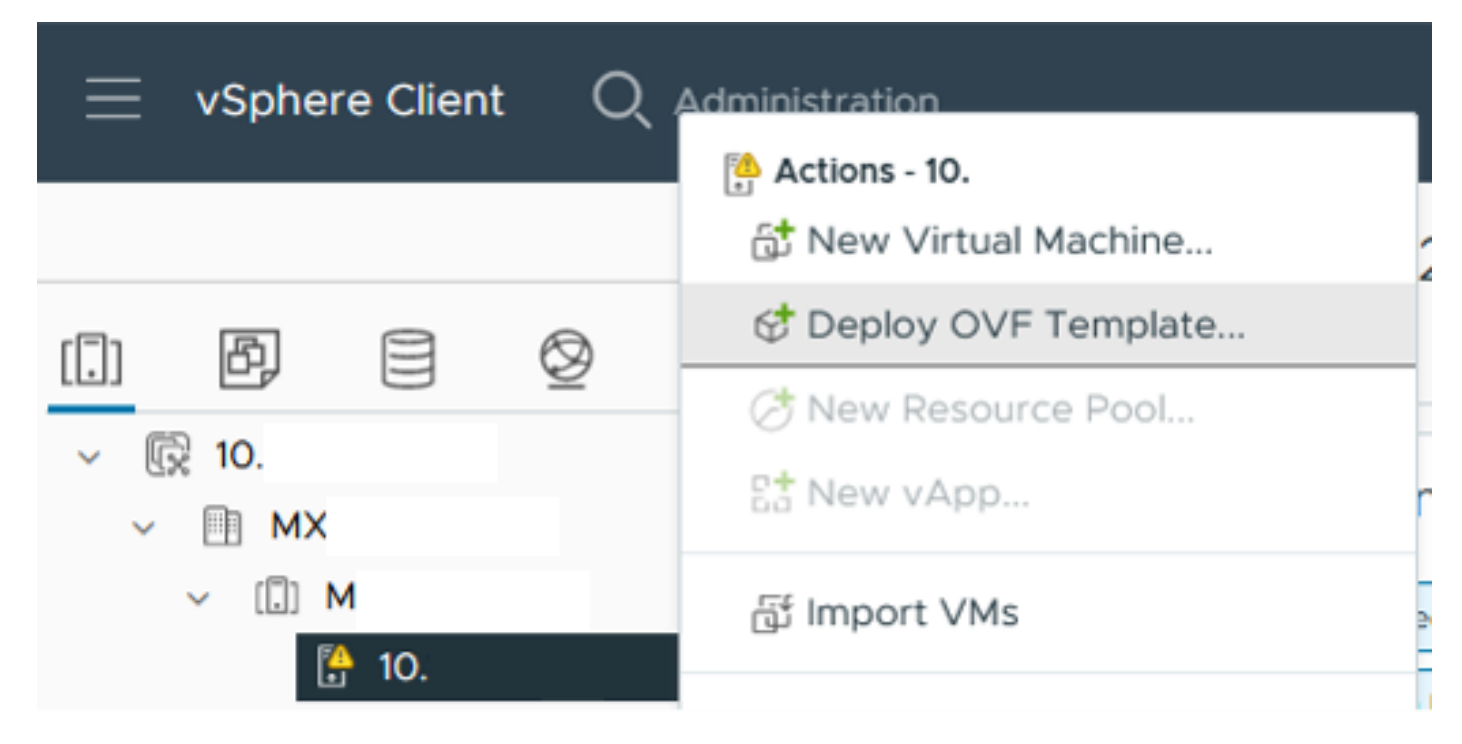

OVF-Vorlage bereitstellen

Schritt 3: Wählen Sie die Option Lokale Datei und laden Sie die Datei HTML5-remote-plugin-Appliance-3.0.0-1173.ova, klicken Sie auf Weiter.

| Deploy OVF Template         | Select an OVF template<br>Select an OVF template from remote URL or local file system                                                                                                    | × |
|-----------------------------|----------------------------------------------------------------------------------------------------|---|
| 1 Select an OVF template    | Enter a URL to download and install the OVF package from the Internet, or browse to a location accessible from<br>your computer, such as a local hard drive, a network share, or a CD/DVD drive. |   |
| 2 Select a name and folder  | O URL                                                                                                    |   |
| 3 Select a compute resource | http://remoteserver-address/filetodeploy.ovf   .ova                                                                                                    |   |
| 4 Review details            | Local file     UPLOAD FILES HTML5-remote-plugin-Appliance-3.0.0-1173.ova                                                                                                    |   |
| 5 Select storage            |                                                                                                    |   |
| 6 Ready to complete         |                                                                                                    |   |
|                             |                                                                                                    |   |
|                             |                                                                                                    |   |
|                             |                                                                                                    |   |
|                             |                                                                                                    |   |
|                             |                                                                                                    |   |
|                             |                                                                                                    | _ |
|                             | CANCEL NEX                                                                                                    | т |

OVF-Vorlage auswählen

Schritt 4: Wählen Sie den Namen für das virtuelle System und einen Speicherort für das virtuelle System aus, und klicken Sie auf Weiter.

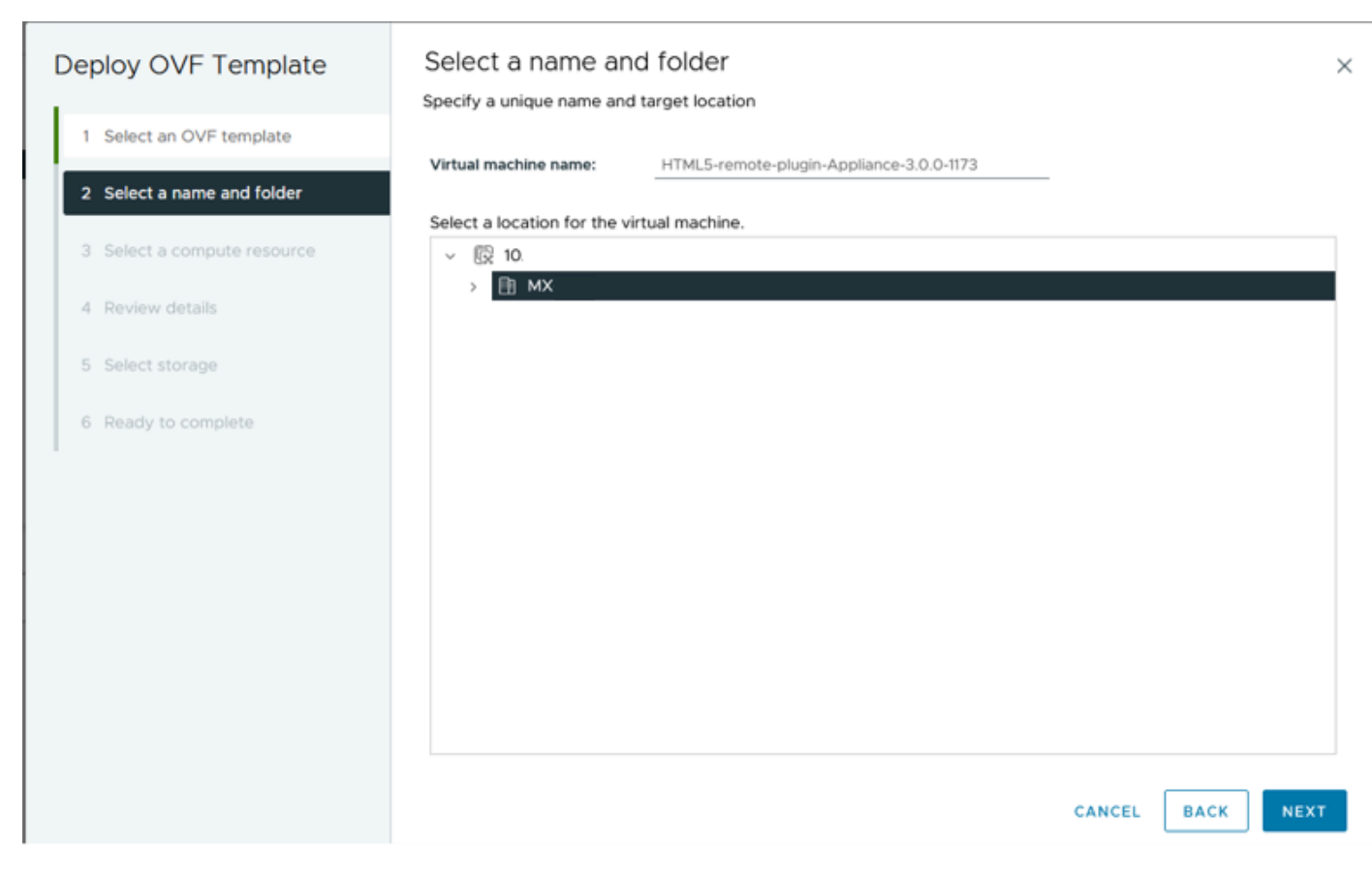

VM-Namen und -Ordner auswählen

Schritt 5: Wählen Sie einen Server (ESXi-Host) für die Bereitstellung aus, und klicken Sie auf "Weiter".

| Deploy OVF Template                             | Select a compute resource                                                  |
|-------------------------------------------------|----------------------------------------------------------------------------|
| 1 Select an OVF template                        | Select the destination computeresource for this operation • III MX • III M |
| 2 Select a name and folder                      |                                                                            |
| 3 Select a compute resource<br>4 Review details | In to: In to: In to: In to: In to: In to:                                  |
| 5 Select storage                                |                                                                            |
| 6 Ready to complete                             |                                                                            |
|                                                 |                                                                            |
|                                                 | Compatibility                                                              |
|                                                 | Compatibility checks succeeded.                                            |
|                                                 | Automatically power on deployed VM                                         |
|                                                 | CANCEL BACK NEXT                                                           |

Server auswählen

Schritt 6: Im Abschnitt "Details überprüfen" werden folgende Warnungen angezeigt:

- Das OVF-Paket enthält erweiterte Konfigurationsoptionen, die ein potenzielles Sicherheitsrisiko darstellen. Überprüfen der erweiterten Konfigurationsoptionen Klicken Sie auf Weiter, um die erweiterten Konfigurationsoptionen zu akzeptieren.
- Das Zertifikat ist nicht vertrauenswürdig.

Sie können diese Warnungen ignorieren, auf Ignorieren klicken und dann auf Weiter

| Review details<br>Verify the template details.    |                                                                                                    | ×                                                                                                    |  |  |  |  |  |
|---------------------------------------------------|----------------------------------------------------------------------------------------------------|----------------------------------------------------------------------------------------------------|--|--|--|--|--|
| The OVF package contain configuration options bek | ns advanced configuration options, which might pose a security risk. Review the advanced<br>ow. Click next to accept the advanced configuration options.                                                         |                                                                                                    |  |  |  |  |  |
| ▲ The certificate is not trust                    | ▲ The certificate is not trusted.                                                                                                    |                                                                                                    |  |  |  |  |  |
|                                                   |                                                                                                    | _                                                                                                    |  |  |  |  |  |
| Publisher                                         | TrustID EV Code Signing CA 4 (Invalid certificate)                                                                                                    |                                                                                                    |  |  |  |  |  |
| Download size                                     | 1.2 GB                                                                                                    |                                                                                                    |  |  |  |  |  |
| Size on disk                                      | 3.3 GB (thin provisioned)<br>48.8 GB (thick provisioned)                                                                                                    |                                                                                                    |  |  |  |  |  |
| Advanced configuration                            | vietustius and steamentibility = bested                                                                                                    |                                                                                                    |  |  |  |  |  |
| Autorice comparation                              | nvram = ovf:/file/file2                                                                                                    |                                                                                                    |  |  |  |  |  |
|                                                   |                                                                                                    |                                                                                                    |  |  |  |  |  |
|                                                   |                                                                                                    |                                                                                                    |  |  |  |  |  |
|                                                   |                                                                                                    |                                                                                                    |  |  |  |  |  |
|                                                   |                                                                                                    |                                                                                                    |  |  |  |  |  |
|                                                   |                                                                                                    |                                                                                                    |  |  |  |  |  |
|                                                   |                                                                                                    |                                                                                                    |  |  |  |  |  |
|                                                   |                                                                                                    |                                                                                                    |  |  |  |  |  |
|                                                   |                                                                                                    |                                                                                                    |  |  |  |  |  |
|                                                   | CANCEL BACK NEXT                                                                                                    |                                                                                                    |  |  |  |  |  |
|                                                   | Review details<br>Verify the template details.<br>The OVF package contain<br>configuration options below<br>The certificate is not trust<br>Publisher<br>Download size<br>Size on disk<br>Advanced configuration | Preview details         Image: State of the template details.         Image: State of the template details.         Image: State of template details.         Image: State of template details.         Image: State of template details.         Image: State of template details |  |  |  |  |  |

Details überprüfen

Schritt 7. Wählen Sie den Datenspeicher und wählen Sie das Festplattenformat (Thin oder Thick provisioned), klicken Sie auf Weiter

| Deploy OVF Template         | Select storage                                   |                     |                                   |              |                      |           | ×         |
|-----------------------------|--------------------------------------------------|---------------------|-----------------------------------|--------------|----------------------|-----------|-----------|
|                             | Select the storage for the cor                   | nfiguration and dis | files                             |              |                      |           |           |
| 1 Select an OVF template    | <ul> <li>Encrypt this virtual machine</li> </ul> | ١                   |                                   |              |                      |           |           |
|                             | Select virtual disk format                       | Thin Provision      | ~                                 |              |                      |           |           |
| 2 Select a name and folder  | VM Storage Policy                                | Datastore Defa      | ult ~                             |              |                      |           |           |
| 3 Select a compute resource | Disable Storage DRS for this                     | s virtual machine   |                                   |              |                      |           |           |
|                             | Name                                             | т                   | Storage<br>Compatibility <b>T</b> | Capacity 🛛 🔻 | Provisioned <b>Y</b> | Free      | τ T       |
| 4 Review details            | 😐   🖹 Production                                 |                     | -                                 | 1 TB         | 903.41 GB            | 964.84 GB | N         |
| 5 Select storage            | O SpringpathDS-FC                                |                     |                                   | 3.5 GB       | 3.45 GB              | 54 MB     | v         |
|                             | O 🛛 🛢 sql                                        |                     |                                   | 1 GB         | 0 B                  | 1 GB      | N         |
| 6 Select networks           | O 🛛 🖶 test                                       |                     |                                   | 1 GB         | 0 B                  | 1 GB      | ~~        |
| 7 Ready to complete         | Manage Columns                                   |                     |                                   |              | ltems per pa         | ige 10 V  | > 4 items |
|                             | Compatibility                                    | ceeded.             |                                   |              |                      |           |           |
|                             |                                                  |                     |                                   |              | CANCEL               | ВАСК      | NEXT      |

Datenspeicher auswählen

Schritt 8: Wählen Sie die Portgruppe für die VM-Netzwerkschnittstelle aus, und klicken Sie auf Weiter

| Deploy OVF Template                                             | Select networks<br>Select a destination network for | each source network. | ×                |
|-----------------------------------------------------------------|-----------------------------------------------------|----------------------|------------------|
| 1 Select an OVF template                                        | Source Network                                      | Destination Network  | ^                |
| 2 Select a name and folder                                      | VM Network                                          | vm-network           | <u> </u>         |
| 3 Select a compute resource                                     | Manage Columns                                      |                      | 1 item           |
| 4 Review details                                                | IP Allocation Settings                              |                      |                  |
| 5 Select storage                                                | IP allocation:                                      | Static - Manual      |                  |
| <ul><li>6 Select networks</li><li>7 Ready to complete</li></ul> |                                                     | 12-8                 |                  |
|                                                                 |                                                     |                      | CANCEL BACK NEXT |

Netzwerke auswählen

Schritt 9. Überprüfen Sie Ihre Auswahl, bevor Sie den Assistenten beenden, und klicken Sie dann auf Fertig stellen.

| Deploy OVF Template         | Ready to comple                                                                                                    | te                                                           |        |      | ×      |
|-----------------------------|----------------------------------------------------------------------------------------------------|--------------------------------------------------------------|--------|------|--------|
| 1 Select an OVF template    | ✓ Select a name and folder                                                                                                    |                                                              |        |      |        |
| 2 Select a name and folder  | Name<br>Template name                                                                                                    | HTML5-remote-plugin-Appliance-3.0.0-1173                     |        |      |        |
| 3 Select a compute resource | Folder                                                                                                    | МХ-НХ                                                        |        |      |        |
| 4 Review details            | ✓ Select a compute reso<br>Resource                                                                                                    | 10.                                                          |        |      |        |
| 5 Select storage            | ✓ Review details                                                                                                    |                                                              |        |      |        |
| 6 Select networks           | Download size                                                                                                    | 1.2 GB                                                       |        |      |        |
| 7 Ready to complete         | <ul> <li>Select storage</li> <li>Size on disk</li> <li>Storage mapping</li> <li>All disks</li> </ul>                                                         | 3.3 GB<br>1<br>Datastore: Production; Format: Thin provision |        |      |        |
|                             | <ul> <li>Select networks</li> <li>Network mapping</li> <li>VM Network</li> <li>IP allocation settings</li> <li>IP protocol</li> <li>IP allocation</li> </ul> | 1<br>vm-network<br>IPv4<br>Static - Manual                   | CANCEL | ВАСК | FINISH |

Überprüfen Sie Ihre Auswahl

Schritt 10. Verfolgen Sie den Fortschritt auf der Registerkarte Zuletzt durchgeführte vCenter-Aufgaben.

| Y Recent Tasks      | A | Alarms       |   |            |      |   |         |   |        |                                                                           |   |               |   |                         |      |                        |            |
|---------------------|---|--------------|---|------------|------|---|---------|---|--------|---------------------------------------------------------------------------|---|---------------|---|-------------------------|------|------------------------|------------|
| Task Name           | ٣ | Target       | т | Status     |      | ٣ | Details | ٣ | 1      | Initiator T                                                               |   | Queued<br>for | ٣ | Start Time              | ÷τ   | Completion Time T      | Server     |
| Deploy OVF template |   | 0.           |   |            | 52%  | 0 |         |   | r<br>c | VSPHERE.LOCAL\vpxd-extensio<br>n-db39a92e-cfba-45de-be6f-167<br>ce9120881 | 1 | 9 ms          |   | 01/31/2024, 2:24:0<br>M | 4 P  |                        | <u>10.</u> |
| Import OVF package  |   | 10.          |   |            | 53%  | 8 |         |   | `      | vsphere.local\Administrator                                               |   | 52 ms         |   | 01/31/2024, 2:23:2      | 8 PM |                        | 10.        |
| Import OVF package  |   | © <u>M</u>   |   |            | 0% 🧕 | ) |         |   | 1      | vsphere.local\Administrator                                               |   | 94 ms         |   | 01/31/2024, 2:23:0      | 6 PM |                        | <u>10.</u> |
| Import OVF package  |   | I <u>10.</u> |   | ⊘ Complete | đ    |   |         |   | 1      | vsphere.local\Administrator                                               |   | 52 ms         |   | 01/31/2024, 2:10:36     | 5 PM | 01/31/2024, 2:20:39 PM | <u>10.</u> |

Aktuelle vCenter-Aufgaben

Schritt 11. Schalten Sie die virtuelle Hypeflex Remote Plugin-Appliance ein. Nach dem ersten Startvorgang wird eine Anmeldeaufforderung angezeigt. Verwenden Sie diese Anmeldeinformationen, um sich anzumelden.

- Standard-Benutzername: vcp-admin
- Standardkennwort: C^scohxplugin@1984

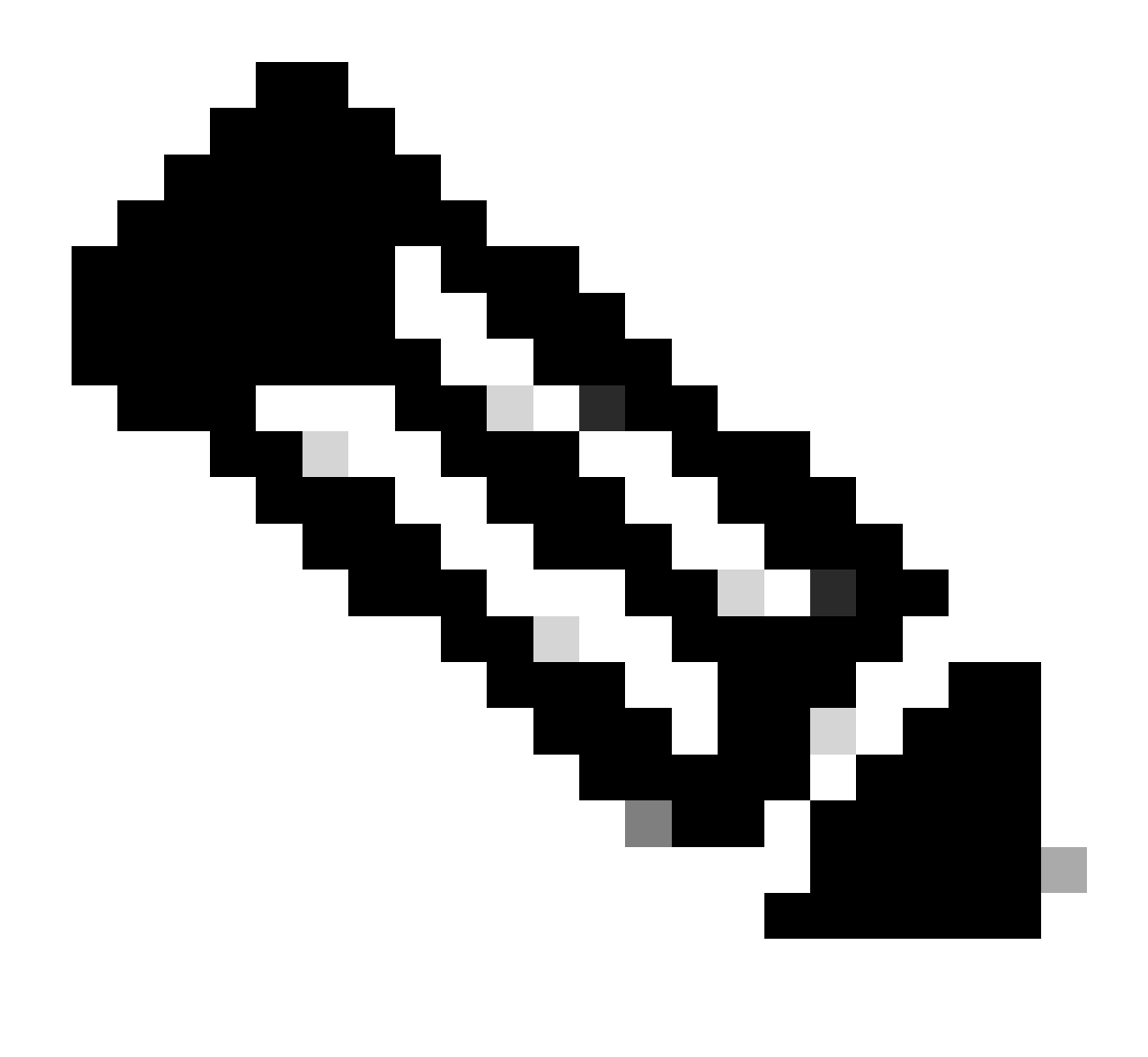

Hinweis: Die Erstellung zusätzlicher Benutzer oder die Verwendung des Root-Benutzers wird nicht unterstützt.

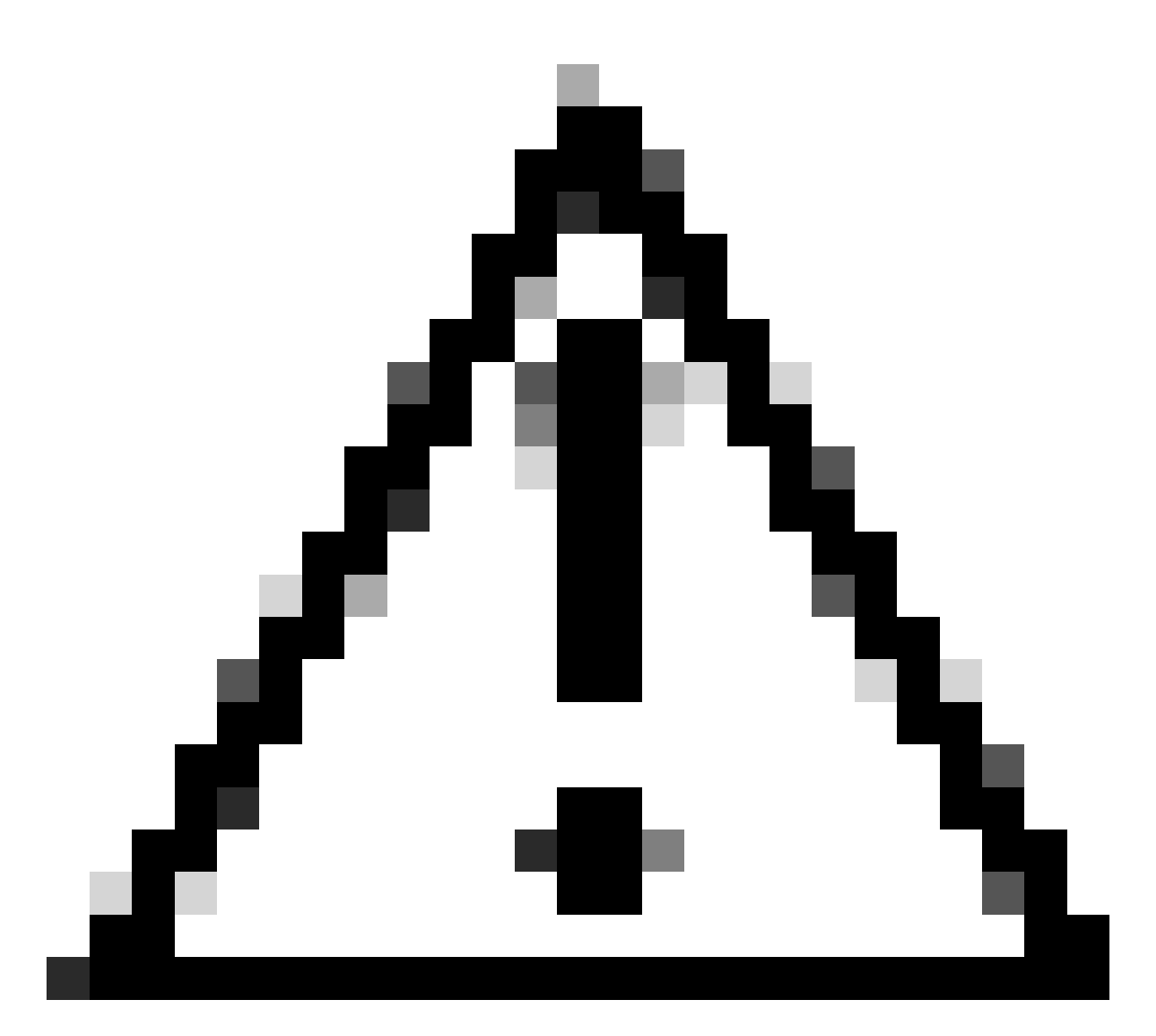

Achtung: Um auf die Web-GUI zugreifen zu können, müssen Sie das Standardkennwort ändern. Andernfalls wird folgende Fehlermeldung angezeigt:

Die Anmeldung mit dem werkseitigen Standardkennwort ist aus Sicherheitsgründen deaktiviert. Ändern Sie das werksseitig voreingestellte Kennwort über SSH login/console, und versuchen Sie, sich mit dem neuen Kennwort anzumelden.

| D <sub>n</sub> |    | in Di | in a section | - 2 |
|----------------|----|-------|--------------|-----|
| ĸe             | mo | teri  | ugi          | nə  |

| ******   |                                                                |     |
|----------|----------------------------------------------------------------|-----|
| *******  | ######################################                         | :## |
| #        |                                                                | #   |
| # Thi    | is System is for the use of authorized users only. Individuals | #   |
| # usi    | ing this computer without authority, or in excess of their     | #   |
| # aut    | thority, are subject to having all of their activities on this | #   |
| # sys    | stem monitored and recorded by system personnel. In the course | #   |
| # of     | monitoring individuals improperly using this system, or in the | #   |
| # cou    | urse of system maintenance, the activities of authorized users | #   |
| # may    | y also be monitored. Anyone using this system expressly        | #   |
| # cor    | nsents to such monitoring and is advised that if such          | #   |
| # mor    | nitoring reveals possible criminal activity, system personnel  | #   |
| # may    | y provide the evidence of such monitoring to law enforcement   | #   |
| # off    | ficials. You cannot copy, disclose, display or otherwise       | #   |
| # cor    | mmunicate the contents of this server except to other Cisco    | #   |
| # emg    | ployees who have been authorized to access this server.        | #   |
| #        |                                                                | #   |
| *******  | ######################################                         | ##  |
| hx-vcp-a | appliance login:                                               |     |
|          |                                                                |     |

Anmeldebildschirm der Konsole

### Management-IP-Adresse konfigurieren

Standardmäßig erhält die Appliance eine IP-Adresse von einem DHCP-Server, der in der Portgruppe/im VLAN verfügbar ist, dem die vNIC zugewiesen wurde.

Nach der Anmeldung bei der Appliance können Sie die zugewiesene IPv4-Adresse finden.

```
hx-vcp-appliance login: vcp-admin
Password:
Welcome to Ubuntu 20.04.6 LTS (GNU/Linux 5.4.0-146-generic x86_64)
* Documentation:
                   https://help.ubuntu.com
* Management:
                   https://landscape.canonical.com
* Support:
                   https://ubuntu.com/advantage
 System information as of Tue 30 Jan 2024 06:26:19 AM UTC
 System load:
                0.18
                                   Processes:
                                                            129
                10.3% of 47.27GB
 Usage of /:
                                   Users logged in:
                                                            0
 Memory usage: 13%
                                   IPv4 address for ens33: 192
 Swap usage:
                0%
```

Aktuelle IP-Adresse

Es wird empfohlen, eine statische IP-Adresse für die virtuelle Appliance zu konfigurieren. Verwenden Sie dazu den Befehl hx-ip-address-change, und folgen Sie dem Konfigurationsassistenten. vcp-admin@hx-vcp-appliance:~\$ hx-ip-address-change Do you want to set Static IP (or) DynamicIP address (Options: static / dynamic )? static Enter IP address(e.g., 192.168.1.2): 10.\_\_\_\_\_ Enter Subnet Mask bits (bits for 255.255.248.0 is 21): 24 Enter Gateway address: 10.\_\_\_\_\_ Enter DNS server addresses separated by comma and spaces (e.g., 8.8.8.8, 8.8.4.4): 10.\_\_\_\_\_ vcp-admin@hx-vcp-appliance:~\$ \_\_\_\_\_

IP-Adresse ändern

Überprüfen Sie die konfigurierte IP-Adresse mit dem Befehl ifconfig.

| Last login: Tue Jan 30 06:47:43 UTC 2024 from 192 on pts/0                                                                                                    |
|----------------------------------------------------------------------------------------------------|
| ucn-admin@hx-ucn-annliance: "\$ ifconfig                                                                                                    |
| ens33: flags=4163 <up.bboadcast.bunning.multicast> mtu 1500</up.bboadcast.bunning.multicast>                                                                                                    |
| inet 192 netmask 255 255 A broadcast 192                                                                                                    |
| inet6 fe80: 20c 29ff fe09 cha mefixlen 64 sconeid 0x20/link                                                                                                    |
| ether 00:00:29:09:00:ba tygueueler 1000 (Fthernet)                                                                                                    |
| $\frac{1}{2} = \frac{1}{2} = \frac{1}$ |
| RA packets IIU bytes 9520 (9.5 KB)                                                                                                    |
| RX errors 0 dropped 56 overruns 0 frame 0                                                                                                    |
| TX packets 52 bytes 4912 (4.9 KB)                                                                                                    |
| TX errors 0 dropped 0 overruns 0 carrier 0 collisions 0                                                                                                    |
|                                                                                                    |
| lo: flags=73 <up,loopback,running> mtu 65536</up,loopback,running>                                                                                                    |
| inet 127.0.0.1 netmask 255.0.0.0                                                                                                    |
| loop txqueuelen 1000 (Local Loopback)                                                                                                    |
| RX packets 48 bytes 4112 (4.1 KB)                                                                                                    |
| RX errors 0 dropped 0 overruns 0 frame 0                                                                                                    |
| TX packets 48 butes 4112 (4.1 KB)                                                                                                    |
| TX errors 0 dronned 0 overruns 0 carrier 0 collisions 0                                                                                                    |
|                                                                                                    |
| vcp-admin@hx-vcp-appliance:~\$                                                                                                    |

IP-Adresse überprüfen

### Kennwort ändern

Sie können das aktuelle Kennwort für den Benutzer "vpc-admin" mit dem Befehl "passwd vcpadmin" ändern, der das aktuelle Kennwort und das neue Kennwort angibt.

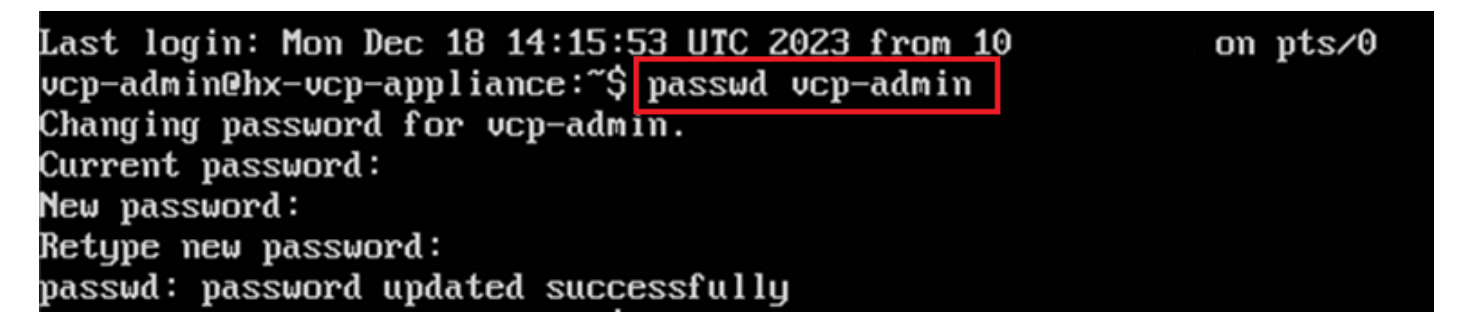

Kennwort ändern

#### Registrieren eines vCenter

Die Registrierung von vCenter in der Cisco Hyperflex Remote Plugin Appliance erfolgt UI-basiert.

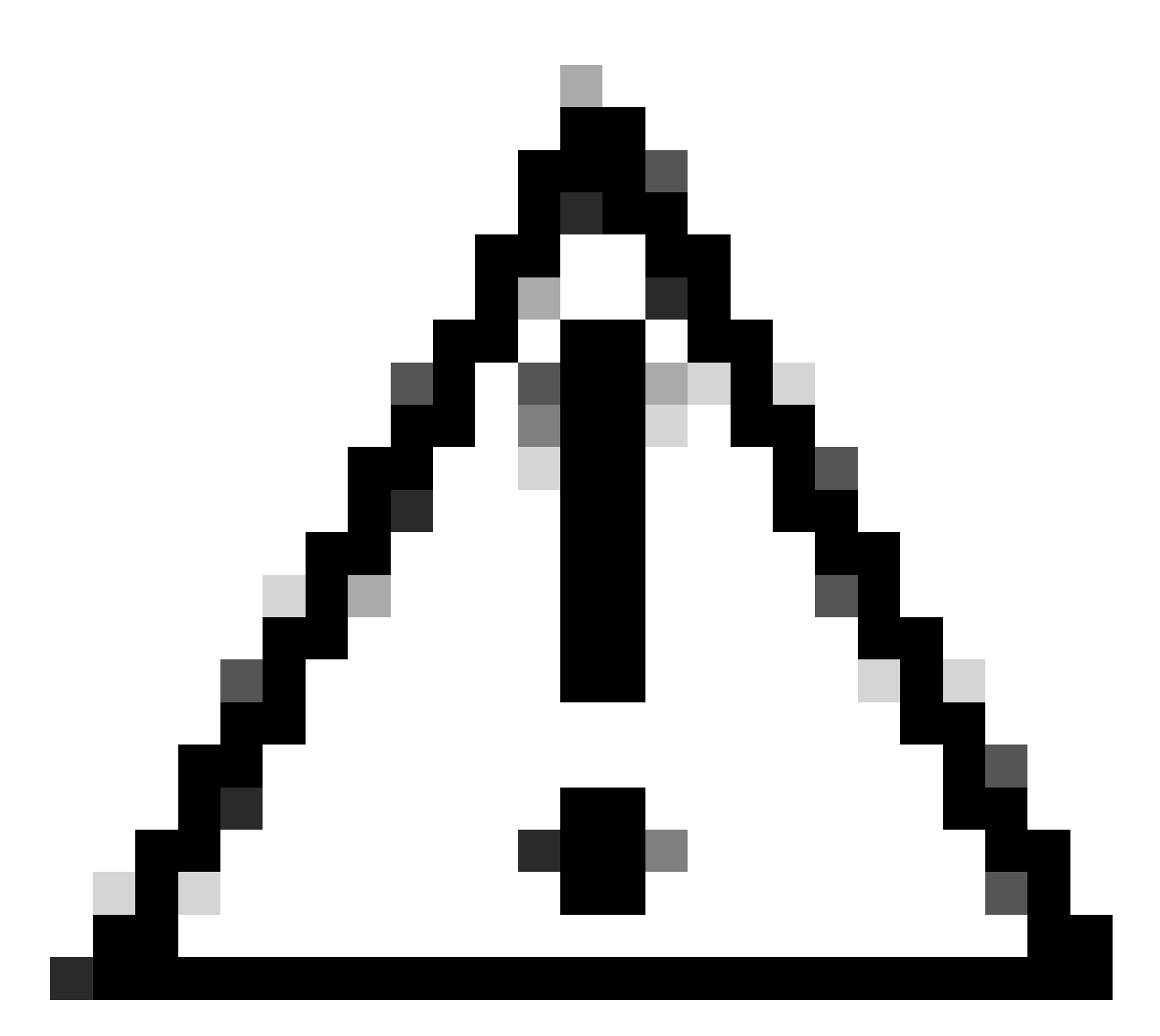

Vorsicht: Benutzer mit einer aktiven Firewall müssen sicherstellen, dass die Ports 433, 9443 und 22 offen sind und Datenverkehr zwischen vCenter und der Remote Plugin Appliance ein- oder ausgehen darf.

Schritt 1: Geben Sie die IP in Browser (<u>https://ip)</u>, um das Plugin-Server-Management-UI zu öffnen. Melden Sie sich mit vcp-admin user und Ihrem aktuellen neuen Passwort an.

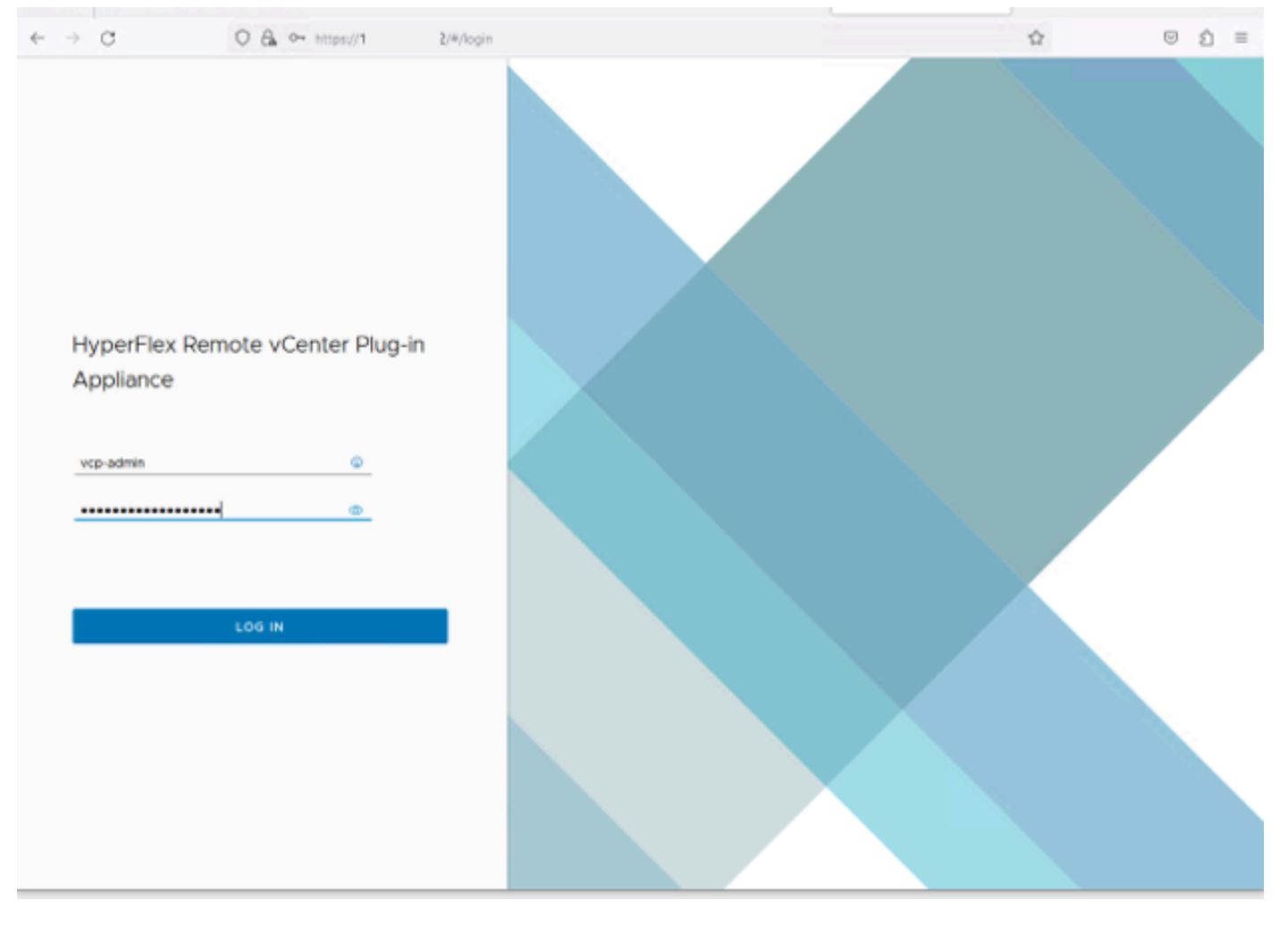

Hyperflex Remote vCenter Plug-in Appliance - Anmeldebildschirm

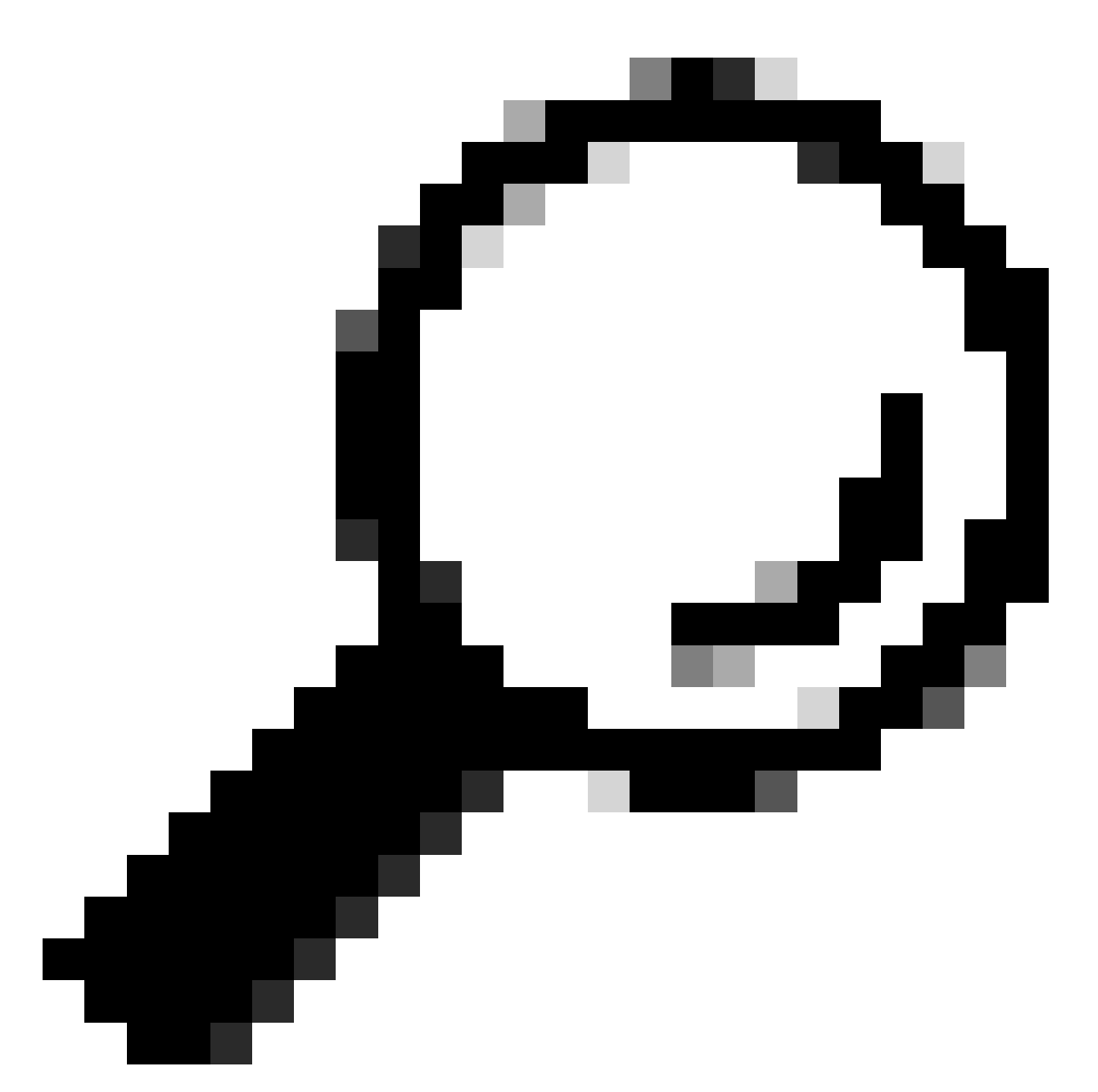

Tipp: Um die aktuelle Anwendungsversion und die unterstützten vCenter-Versionen zu überprüfen, klicken Sie nach der erfolgreichen Anmeldung oben rechts im Bildschirm auf "Getriebe".

Schritt 2: Klicken Sie nach der Anmeldung auf die Schaltfläche REGISTER im Haupt-Dashboard.

| $\leftarrow \rightarrow \ C$ | ○ & https://10      | )#/hyperflex        |         |                           |                   | ອ ຊໍ ≡   |
|------------------------------|---------------------|---------------------|---------|---------------------------|-------------------|----------|
| and Hyper                    | rFlex Remote vCente | r Plug-in Appliance | ;       |                           |                   |          |
| Register                     | ed vCenters         | Usemame             | Version | Installed Plug-in Version | Connection Status | REGISTER |
|                              |                     |                     | 8       |                           |                   |          |

Haupt-Dashboard

Schritt 3: Klicken Sie auf die Schaltfläche REGISTER, um die vCenter-Informationen hinzuzufügen, für die Sie das Remote-Plug-in bereitstellen möchten. Geben Sie die IP-Adresse, den Port (standardmäßig 443) und den vCenter-Benutzernamen mit ausreichenden Berechtigungen für die Bereitstellung an. Klicken Sie auf Next (Weiter).

|   | ← | 0                | 名 👓 http: | hyperflex                  |              |    |   |                             | 会     | $\Box$ | Ú | = |
|---|---|------------------|-----------|----------------------------|--------------|----|---|-----------------------------|-------|--------|---|---|
|   |   |                  |           |                            |              |    |   |                             |       |        |   |   |
|   |   |                  |           |                            |              |    |   |                             |       |        | 1 |   |
| I |   | Register Plug-in |           | Add vCenters               |              |    |   |                             |       |        |   |   |
| I |   | 1 Add vCenters   |           | Use same credentials for a | all vCenters |    |   |                             |       |        | I |   |
|   |   | 2 Summary        |           | ADD                        | 4            | 43 | 0 | administrator@vsphere.local |       |        |   |   |
| l |   |                  |           |                            |              |    |   |                             | CLOSE | NEXT   |   |   |
|   |   |                  | _         |                            |              | _  |   |                             |       | _      |   |   |
|   |   |                  |           |                            |              |    |   |                             |       |        |   |   |

vCenter hinzufügen

Schritt 4: Das System führt einen Verbindungstest durch und wird online angezeigt, wenn es mit den bereitgestellten Informationen in der Lage ist, das vCenter zu erreichen. Um mit der Registrierung fortzufahren, klicken Sie auf die grüne Schaltfläche REGISTER

| $\leftarrow \rightarrow$ | C              | O 🔒 ⊶ https://10.: | (#)hyperflex |      |                             |             |                     | $\odot$ | Û | = |
|--------------------------|----------------|--------------------|--------------|------|-----------------------------|-------------|---------------------|---------|---|---|
| dada<br>coco             |                |                    |              |      |                             |             |                     |         |   |   |
| R                        |                |                    |              |      |                             |             | _                   |         |   |   |
|                          | Register Plug  | g-in               | Summary      |      |                             |             |                     |         |   |   |
|                          | 1 Add vCenters |                    | FGDN/TP      | Port | Usemane                     | Host Status | Registration Status |         |   |   |
|                          | 2 Summary      |                    | 10           | 443  | administrator@vsphere.local | Online ()   |                     |         |   |   |
|                          |                |                    |              |      |                             |             |                     |         |   |   |
|                          |                |                    |              |      |                             |             |                     |         |   |   |
|                          |                |                    |              |      |                             |             |                     |         |   |   |
|                          |                |                    |              |      |                             |             |                     |         |   |   |
|                          |                |                    |              |      |                             |             |                     |         |   |   |
|                          |                |                    |              |      |                             |             |                     |         |   |   |
|                          |                |                    |              |      |                             |             |                     |         |   |   |
|                          |                |                    |              |      |                             |             |                     |         |   |   |
|                          |                |                    |              |      |                             | CLOSE       | BACK                | ER      |   |   |
|                          |                |                    |              |      |                             |             |                     |         |   |   |
|                          |                |                    |              |      |                             |             |                     |         |   |   |
|                          |                |                    |              |      |                             |             |                     |         |   |   |

vCenter-Zusammenfassung hinzufügen

Schritt 5: Bestätigen Sie, dass das konfigurierte vCenter in der Liste der registrierten vCenter aufgeführt ist.

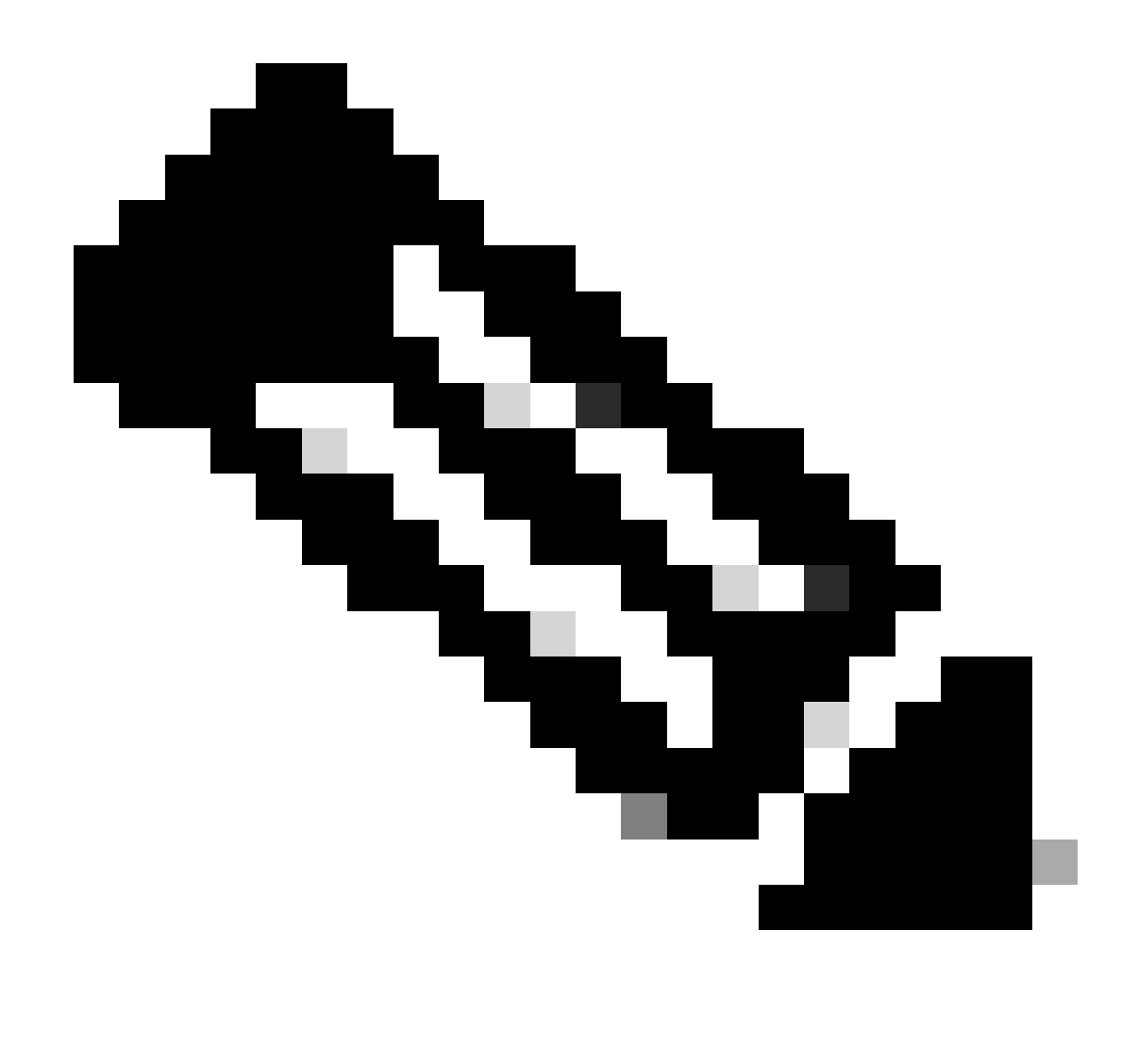

Hinweis: Klicken Sie auf das Menü mit drei Punkten links neben einem registrierten vCenter, wenn Sie die installierte Plug-in-Version aktualisieren oder die Registrierung des vCenter aufheben möchten.

| $\leftarrow \  \   \rightarrow$ | c             | O & ↔ https://10 | 2/#/hyperflex               |         |                           | ☆ © ₹             | 0 ≡ |
|---------------------------------|---------------|------------------|-----------------------------|---------|---------------------------|-------------------|-----|
| ababa J<br>Cisco, J             | HyperFlex Re  | mote vCenter P   | lug-in Appliance            |         |                           |                   | ٢   |
| Reg                             | jistered vCer | nters            |                             |         |                           | REGISTER          |     |
|                                 | FQDN/IP       | Port             | Usemame                     | Version | Installed Plug-in Version | Connection Status |     |
| :                               | 10.           | 443              | administrator@vsphere.local | 8.0.2   | 3.0.0.1173                | $\checkmark$      |     |

Registrierte vCenter

Schritt 6: Überprüfen Sie in vCenter, ob das Plug-in erfolgreich bereitgestellt wurde. Zwei Aufgaben sind sichtbar und als abgeschlossen gekennzeichnet. "Plug-in herunterladen" und "Plug-in bereitstellen".

| 段 10                                 | ACTIONS   |                       |                                      |                          |                                               |                                                                              |                |                           |                           |                     |
|--------------------------------------|-----------|-----------------------|--------------------------------------|--------------------------|-----------------------------------------------|------------------------------------------------------------------------------|----------------|---------------------------|---------------------------|---------------------|
| Summary Monitor                      | Configure | Permissions Dat       | acenters Hosts & Clusters            | VMs Datastores           | s Networks Linked vCe                         | enter Server Systems Exte                                                    | nsions Updates |                           |                           |                     |
| Issues and Alarms 🗸 🗸                | Tasks     |                       |                                      |                          |                                               |                                                                              |                |                           |                           | OPEN IN NEV         |
| All Issues                           | EXPORT Y  | COPY TO CLIPBOARD     | FILTER                               |                          |                                               |                                                                              |                |                           |                           |                     |
| Triggered Alarms<br>Tasks and Events |           | Task Name T           | Target T                             | Status T                 | Details T                                     | Initiator T                                                                  | Gueued For T   | Start<br>Time 4 <b>v</b>  | Completion<br>Time T      | Execution<br>Time T |
| Tasks                                | • •       | Deploy plug-in        | 睽 <u>10.</u>                         | ⊘ Completed              | Cisco HyperFlex (com.cisc<br>o.hx:3.0.0.1173) | vsphere-webclient-db39a92<br>e-cfba-45de-be6f-167ce912<br>0881@vsphere.local | 122 ms         | 01/27/2024,<br>2:30:23 AM | 01/27/2024,<br>2:30:23 AM | 553 ms              |
| Sessions<br>Security                 | 0 ×       | Download plug-in      | 睽 10                                 | ⊘ Completed              | Cisco HyperFlex (com.cisc<br>o.hx:3.0.0.1173) | vsphere-webclient-db39a92<br>e-cfba-45de-be6f-167ce912<br>0881@vsphere.local | 38 ms          | 01/27/2024,<br>2:30:22 AM | 01/27/2024,<br>2:30:23 AM | 474 ms              |
| vCenter Server 🗸 🗸                   |           | Task Name             | Download plug-in                     |                          |                                               |                                                                              |                |                           |                           |                     |
| Interoperability                     |           | Status 🤅              | Ocompleted                           |                          |                                               |                                                                              |                |                           |                           |                     |
| Cloud Native Storage V               |           | Target E              | S vsphere-webclient-db39a92e<br>9 10 | -cfba-45de-be6f-167ce912 | 0881@vsphere.local                            |                                                                              |                |                           |                           |                     |
| Container Volumes                    |           | Server (              | 2 <u>10</u>                          |                          |                                               |                                                                              |                |                           |                           |                     |
| Skyline Health                       |           | Details               |                                      |                          |                                               |                                                                              |                |                           |                           |                     |
|                                      |           | Cisco HyperFlex (com. | cisco.hx:3.0.0.1173)                 |                          |                                               |                                                                              |                |                           |                           |                     |
|                                      |           | Related events:       |                                      |                          |                                               |                                                                              |                |                           |                           |                     |
|                                      |           | Date Time             | Description                          |                          |                                               |                                                                              |                |                           |                           |                     |
|                                      |           | 01/27/2024, 2:30:22 4 | AM Task: Dow                         | nload plug-in            |                                               |                                                                              |                |                           |                           |                     |

Überprüfen der Bereitstellungsaufgaben in vCenter

Schritt 7. Vergewissern Sie sich, dass das Plug-in auf der Registerkarte vCenter Administration Client Plugins registriert ist. Wie Sie sehen, lautet der Typ des Plug-ins Remote, und es wird erfolgreich bereitgestellt.

| $\leftarrow \   \rightarrow \   G$                                                                                                    | O 🔓 http:                     | ui/app/admin/plugins/list                        |                                              |                                       |                  |                      |
|----------------------------------------------------------------------------------------------------|-------------------------------|--------------------------------------------------|----------------------------------------------|---------------------------------------|------------------|----------------------|
| < 1/2 >                                                                                                    |                               |                                                  | A There are expired or expiring licenses     | in your inventory. MANAGE YOUR LICENS | ES               |                      |
| 📃 vSphere Client                                                                                                    | Q Search in all environments  | 5                                                |                                              |                                       | C & Admin        | istrator@VSPHERE.LOC |
| <                                                                                                    | (j) Local plugins are depreca | ated in vSphere. To learn more about the new rem | ote plugin architecture, please read the ded | icated KB article.                    |                  |                      |
| Administration Access Control Roles Global Permissions                                                                                                    | Client Plugins                |                                                  |                                              |                                       |                  |                      |
| Licensing V                                                                                                    | Name                          | _                                                | Туре                                         | Status                                | VMware Certified | Vendor               |
| Solutions V                                                                                                    | S Cisco HyperFlex             |                                                  | Remote                                       | O Deployed                            | Yes              | Cisco Systems, Inc.  |
| Client Plugins                                                                                                    | S VMware vCenter Serve        | er Lifecycle Manager                             | Remote                                       | ⊘ Deployed                            | Yes              | VMware, Inc.         |
| vCenter Server Extensio                                                                                                    | S VMware vSphere Lifec        | vcle Manager Client                              | Remote                                       | ⊘ Deployed                            | Yes              | VMware, Inc.         |
| Deployment v                                                                                                    | S VMware vSphere Lifec        | ycle Manager                                     | Local                                        | ⊘ Deployed                            | Yes              | VMware, Inc.         |
| System Configuration<br>Customer Experience Im<br>Client Configuration<br>Upload File to Service R<br>Single Sign On v<br>Users and Groups<br>Configuration<br>Certificates v<br>Certificate Management |                               |                                                  |                                              |                                       |                  |                      |

Überprüfen der Installation des Plug-ins

Schritt 8: Um die Optionen des Cisco HyperFlex HTML5-Plug-ins in der vSphere-

Benutzeroberfläche anzuzeigen, melden Sie sich ab, und melden Sie sich erneut bei vCenter an. Klicken Sie nach der erneuten Anmeldung mit der rechten Maustaste auf Ihren Hyperflex-Cluster, um unten das Cisco Hyperflex-Plug-in zu finden.

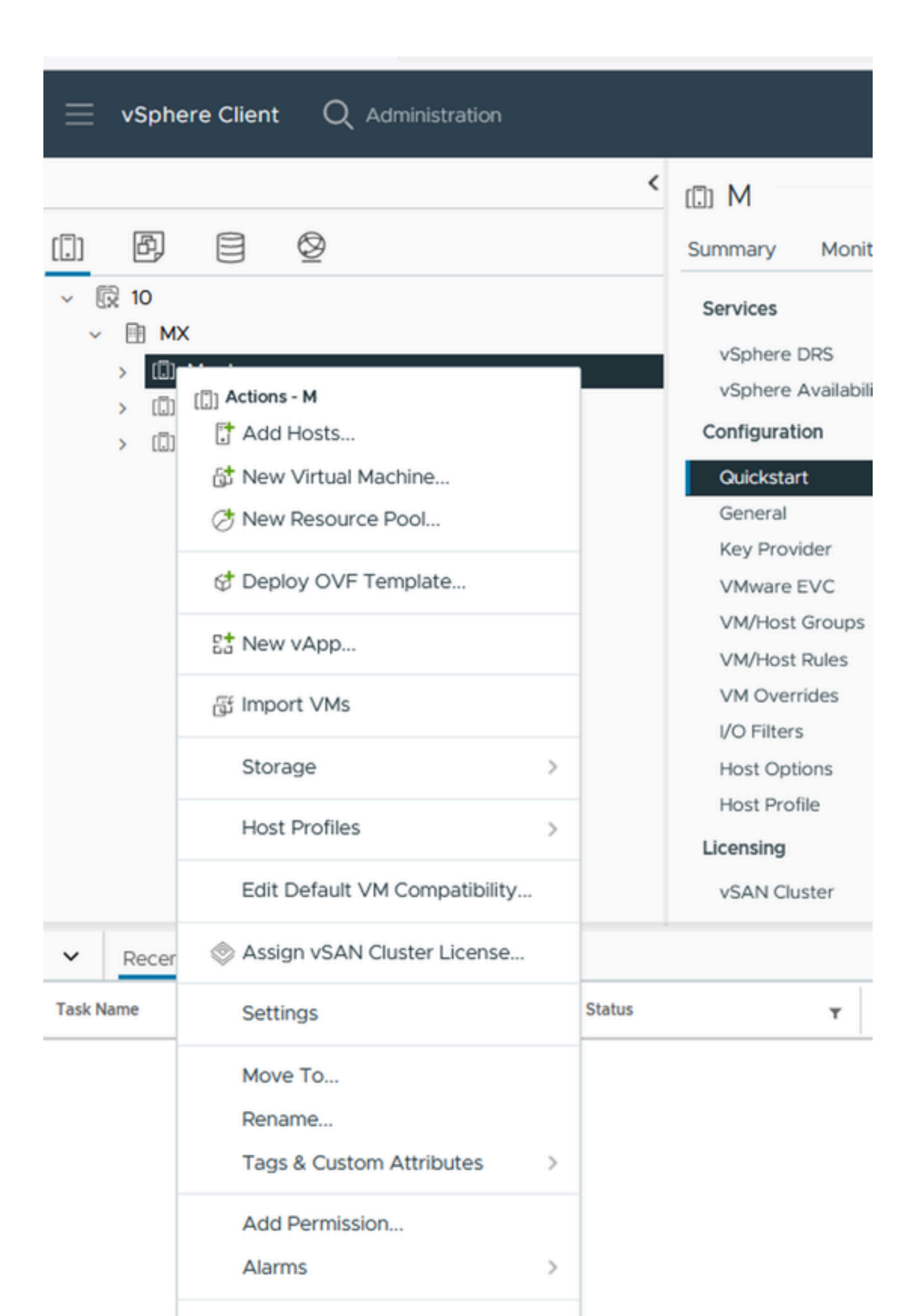

: Die Konfigurations- und Funktionsfunktionen für das Remote- und Lokal-Plugin sind identisch. Weitere Informationen zu den einzelnen Funktionen finden Sie im Abschnitt Cisco HyperFlex HTML5 Plugin for VMware vCenter im Administrationshandbuch für die Cisco HyperFlex Data Platform, Version 5.5, unter dem Link im Abschnitt "Related information" (Verwandte Informationen).

### Fehlerbehebung

#### Nicht unterstützte Hardwarefamilie

Wenn Sie versuchen, auf einer niedrigeren Version wie ESXi 6.5 zu installieren, erhalten Sie im letzten Schritt der Implementierung den folgenden Fehler:

Leitung 26: Nicht unterstützte Hardwarefamilie 'vmx-15'

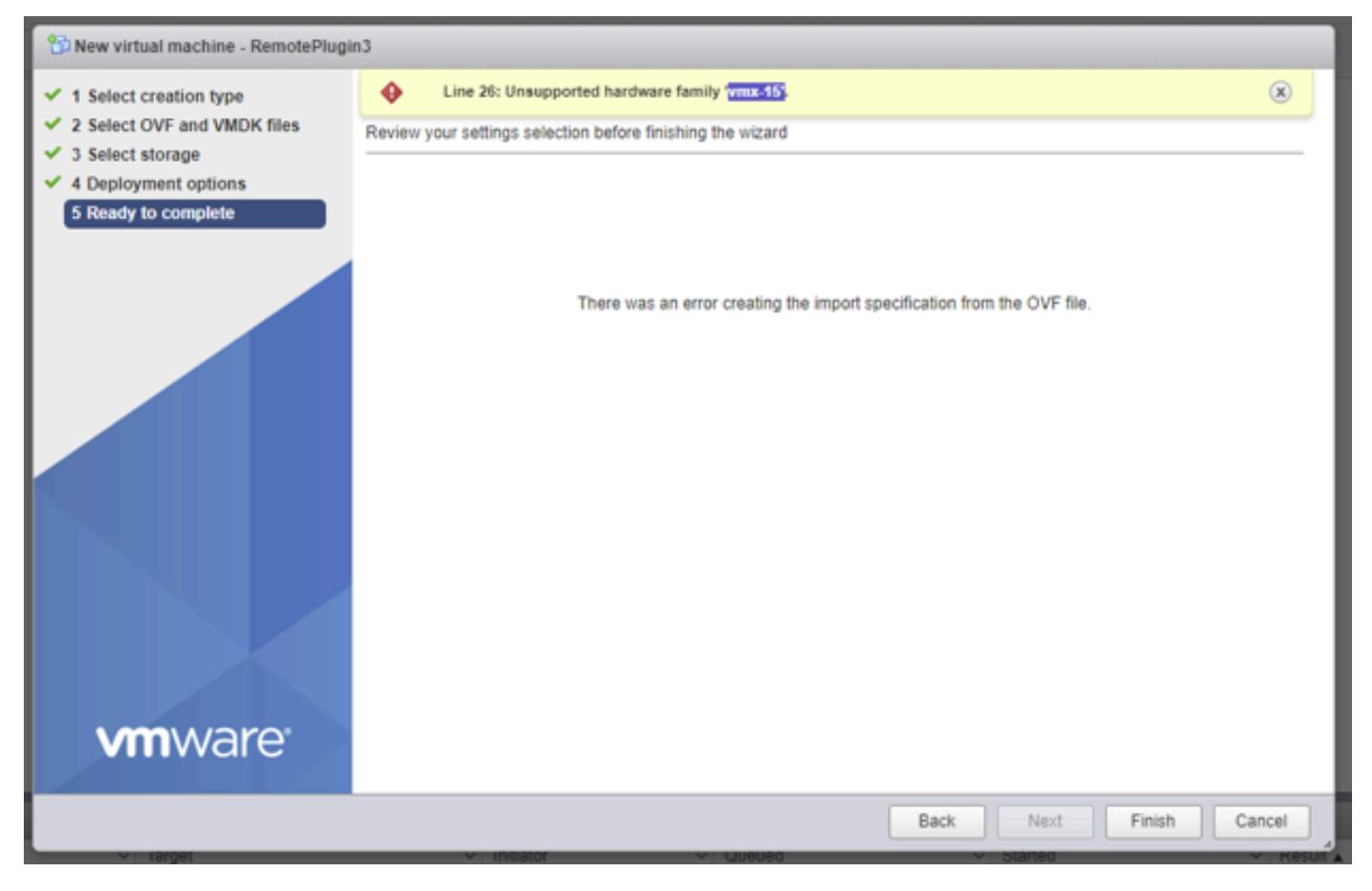

Nicht unterstützter Hardwarefehler

Dies ist auf die virtuelle Hardwareversion zurückzuführen, die vom virtuellen System verwendet wird. Es muss auf ESXi 6.7 U2 oder höher bereitgestellt werden.

Beachten Sie, dass ein virtuelles System mit der Hardwareversion 15 nicht auf einen Host mit einer früheren Version von ESXi, einschließlich ESXi 6.7u1, ESXi 6.7, ESXi 6.0 usw., vMotioniert werden kann, da diese früheren ESXi-Versionen nicht mit der neuen Hardwareversion kompatibel sind. Ebenso kann vCenter 6.7 oder vCenter 6.7u1 zum Verwalten von ESXi 6.7u2-Hosts

verwendet werden, solange keine Hardware-VMs der Version 15 verwendet werden. Für Kunden, die Hardware-VMs der Version 15 erstellen, ausführen und verwalten möchten, müssen sowohl die ESXi-Hosts im Cluster als auch vCenter auf mindestens 6.7u2 aktualisiert werden.

Weitere Informationen finden Sie im VMware-Artikel: Virtual Machine Hardware-Versionen (<u>KB</u> <u>1003746</u>)

Ein erforderliches Datenträgerabbild fehlt.

Wenn Sie versuchen, eine Bereitstellung mit der OVA-Datei direkt auf einem Host mit ESXi 6.7 U2 oder höher durchzuführen, erhalten Sie im letzten Schritt vor dem Start der Bereitstellung die Warnung "Ein erforderliches Datenträgerabbild fehlte".

| 🖓 New virtual machine - Re                                                                  | motePlugin3                                                                                        |                                                                                                    |        |
|---------------------------------------------------------------------------------------------|----------------------------------------------------------------------------------------------------|----------------------------------------------------------------------------------------------------|--------|
| 1 Select creation type<br>2 Select OVF and VMDK files                                       | A required disk image was     Review your settings selection be                                    | missing.<br>etore finishing the wizard                                                                                                    | ×      |
| <ul><li>3 Select storage</li><li>4 Deployment options</li><li>5 Ready to complete</li></ul> | Product<br>VM Name<br>Files<br>Datastore<br>Provisioning type<br>Network mappings<br>Guest OS Name | HTML5-remote-plugin-release-3.0.0-1173-base<br>RemotePlugin3<br>HTML5-remote-plugin-Appliance-3.0.0-1173-disk1.vmdk<br>datastore1<br>Thin<br>VM Network: VM Network<br>Unknown |        |
|                                                                                             | Do not refresh your t                                                                              | cancel Back NEXT                                                                                                    | FINISH |

Fehler: Erforderliches Datenträgerabbild fehlt

Um diese Warnung zu lindern, ist es notwendig, die OVA-Datei 'HTML5-remote-plugin-Appliance-3.0.0-1173.ova' zu entpacken, dafür können Sie den Dekompressor Ihrer Wahl, wie 7zip, verwenden.

Innerhalb des entpackten Ordners finden Sie diese Liste von Dateien:

- HTML5-remote-plugin-Appliance-3.0.0-1173.cert
- HTML5-remote-plugin-Appliance-3.0.0-1173.mf
- HTML5-remote-plugin-Appliance-3.0.0-1173.ovf
- HTML5-remote-plugin-Appliance-3.0.0-1173-disk1.vmdk
- HTML5-remote-plugin-Appliance-3.0.0-1173-datei1.nvram

Die erforderlichen Dateien für die Bereitstellung sind:

- HTML5-remote-plugin-Appliance-3.0.0-1173.ovf
- HTML5-remote-plugin-Appliance-3.0.0-1173-disk1.vmdk
- HTML5-remote-plugin-Appliance-3.0.0-1173-datei1.nvram

| Select creation type      | Select OVF and VMDK files                                                                                |
|---------------------------|----------------------------------------------------------------------------------------------------|
| Select OVF and VMDK files | Select the OVF and VMDK files or OVA for the VM you would like to deploy                                 |
| Select storage            | Enter a name for the virtual machine.                                                                    |
| License agreements        | RemotePlugin                                                                                             |
| Deployment options        | Virtual machine names can contain up to 80 characters and they must be unique within each ESXI instance. |
| Additional settings       |                                                                                                    |
| Ready to complete         |                                                                                                    |
|                           | × E HTML5-remote-plugin-Appliance-3.0.0-1173.ovf                                                         |
|                           | 🗙 🧾 HTML5-remote-plugin-Appliance-3.0.0-1173-disk1.vmdk                                                  |
|                           | 🗙 🧮 HTML5-remote-plugin-Appliance-3.0.0-1173-file1.nvram                                                 |
|                           |                                                                                                    |
|                           |                                                                                                    |
|                           |                                                                                                    |
|                           |                                                                                                    |
|                           |                                                                                                    |
|                           |                                                                                                    |

Bereitstellen der erforderlichen Dateien

Sobald Sie die drei Dateien zur Verfügung stellen, ist die Warnung weg

| Select creation type<br>Select OVF and VMDK files | Ready to complete Review your settings selection before finishing the wizard |                                                                                                    |  |  |
|---------------------------------------------------|------------------------------------------------------------------------------|----------------------------------------------------------------------------------------------------|--|--|
| 3 Select storage<br>4 Deployment options          | Product                                                                      | HTML5-remote-plugin-release-3.0.0-1173-base                                                                                 |  |  |
| 5 Ready to complete                               | VM Name<br>Files                                                             | RemotePlugin<br>HTML5-remote-plugin-Appliance-3.0.0-1173-disk1.vmdk<br>HTML5-remote-plugin-Appliance-3.0.0-1173-file1.nvram |  |  |
|                                                   | Datastore                                                                    | datastore1                                                                                                    |  |  |
|                                                   | Provisioning type                                                            | Thin                                                                                                    |  |  |
|                                                   | Network mappings                                                             | VM Network: VM Network                                                                                                    |  |  |
|                                                   | Guest OS Name                                                                | Unknown                                                                                                    |  |  |
|                                                   | Do not refresh your b                                                        | rowser while this VM is being deployed.                                                                                     |  |  |

Bereit zur Fertigstellung

#### vCenter-Integration

Schritt 1: Vergewissern Sie sich, dass die Kommunikation mit dem TCP-Port 443 des FQDN (erfordert die Konfiguration von DNS auf der Appliance) oder der vCenter-IP-Adresse zulässig ist. Falls die Kommunikation ausfällt, wird dies in der Spalte "Host Status" (Hoststatus) angezeigt.

Schritt 2: Überprüfen Sie, ob vCenter Version 7.0 oder höher ist. Wenn Sie versuchen, sich mit einer inkompatiblen Version zu registrieren, wird im Registrierungsstatus die Meldung "Failed" (Fehlgeschlagen) angezeigt. Indem Sie den Mauszeiger für einen kurzen Zeitraum über das rote Kästchen halten, wird eine Beschreibung der Fehlermeldung angezeigt. In diesem Bild sehen Sie ein Beispiel für eine Fehlermeldung bei der Integration von VM Remote-Plug-in mit Vcenter aufgrund einer inkompatiblen Version

| Summary |      |                             |             |                                |          | Connection Status                                                      |
|---------|------|-----------------------------|-------------|--------------------------------|----------|------------------------------------------------------------------------|
| FQDN/IP | Port | Username                    | Host Status | Registration Status            |          |                                                                        |
| 192.    | 443  | administrator@vsphere.local | Online (D   | Failed @                       |          |                                                                        |
|         |      |                             | vCenter v   | ersion 6.7.0 - 22509751 is not | supporte | ed. The remote plugin is supported with vCenter version 7.0 and later. |

Inkompatible vCenter-Version

# Zusätzliche Unterstützung

Wenn Sie zusätzliche Unterstützung bei der Implementierung oder Integration benötigen, müssen

Sie sich an das Cisco TAC wenden und die erforderlichen Protokolldateien anhängen.

Erstellung von Supportpaketen

Die Erstellung von Support-Paketen ist nur verfügbar, wenn mindestens ein vCenter in der virtuellen Appliance für das Cisco Hyperflex Remote Plugin registriert ist.

Derzeit erfolgt die Generierung des Support-Pakets über die Kommandozeile. Sie müssen sich in der Konsole der Appliance anmelden (oder SSH verwenden) und den Befehl hx-plugin-supportbundle ausführen. Standardmäßig wird das Support-Paket im Verzeichnis /var/log/plugin\_support/ gespeichert.

Der Benutzer kann den vCenter-FQDN oder die IP-Adresse angeben, um mit der Generierung des Support-Pakets fortzufahren.

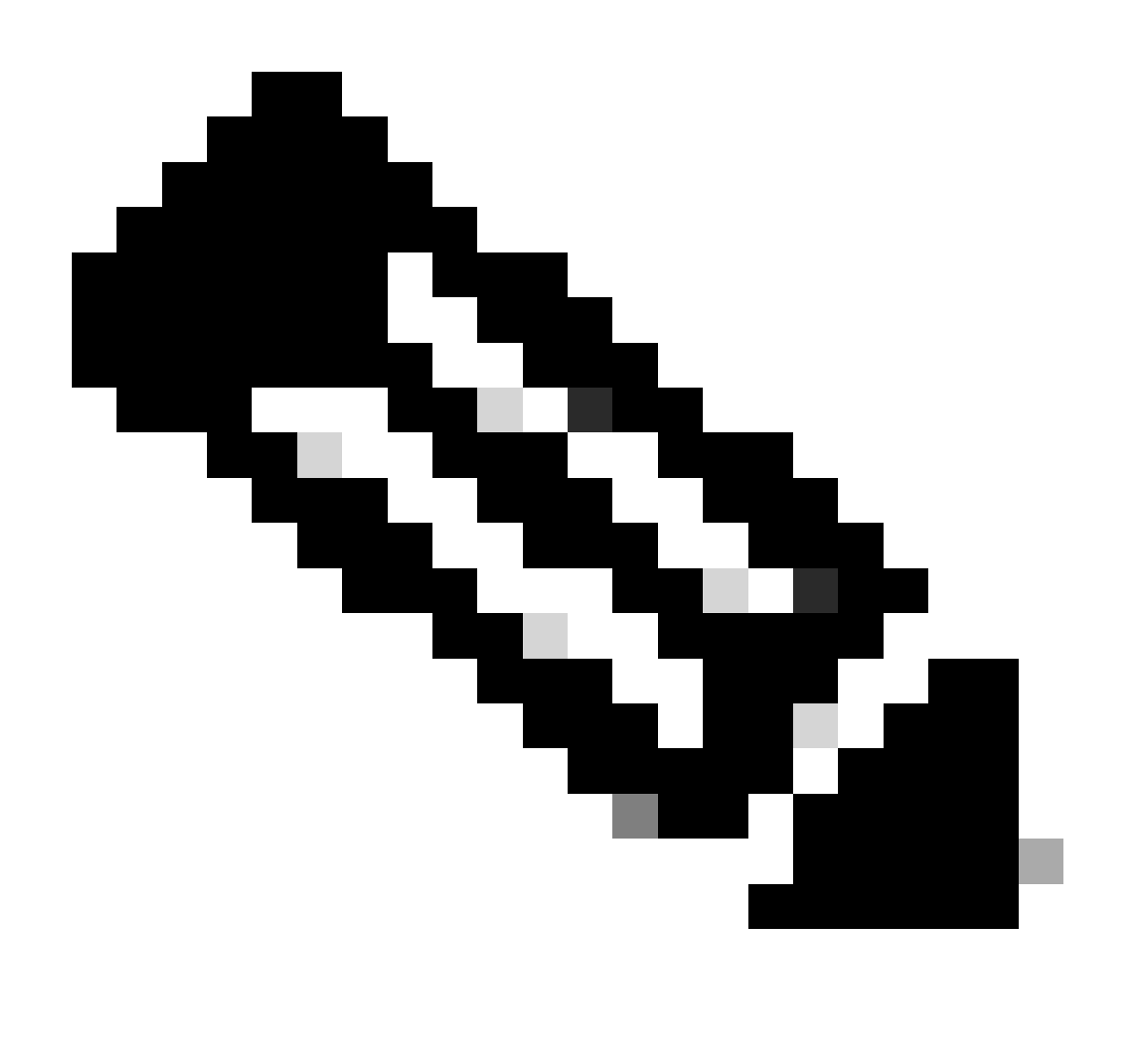

Hinweis: Zur Generierung des Support-Pakets sind Anmeldeinformationen des Root-Benutzers aus dem ausgewählten vCenter erforderlich. Schritt 1: SSH in der virtuellen HyperFlex Remote Plugin-Appliance, melden Sie sich an, und führen Sie den Befehl hx-plugin-support-bundle aus. Dadurch wird eine TAR-Datei mit vCenter-Protokollen und Hyperflex Remote Plugin-Appliance-Protokollen erstellt.

| 🥵 vcp-admin@hx-vcp-appliance: ~                                                                                                    | _                  | × |
|----------------------------------------------------------------------------------------------------|--------------------|---|
| <pre>login as: vcp-admin vcp-admin@lo 's password: Last login: Sat Jan 27 08:22:43 2024 vcp-admin@hx-vcp-appliance:~\$ hx-plugin-supportbundle To download vCenter support bundle root credentials are required. You can sh he support bundle generation and continue with appliance logs. Do you wish to continue?(Y/N):Y Enter vCenter hostname/ip to download Support bundle:10. Enter vCenter password for root user:</pre> | kip t              | ~ |
| Support Bundle Script Execution Started - Thu 01 Feb 2024 07:51:44 PM UTC                                                                                                    |                    |   |
| Trying To Connect to vCenter using root credentials                                                                                                    |                    |   |
| Connected to 10.<br>Downloading vCenter Logs                                                                                                    |                    |   |
| ssh runs in FIPS mode<br>FIPS mode initialized                                                                                                    |                    |   |
| VMware vCenter Server 8.0.2.00100                                                                                                    |                    |   |
| Type: vCenter Server with an embedded Platform Services Controller                                                                                                    |                    |   |
| Copying generated bundle from vCenter path                                                                                                    |                    |   |
| Reset bash shell for vCenter                                                                                                    |                    |   |
| Do you want to specify the target directory for creating support bundle?(y/m<br>Creating support bundle: hx-plugin-support-bundle.zip<br>tar: Removing leading `/' from member names<br>27.7MiB 0:00:01 [18.2MiB/s] [ <=><br>hx plug-in support bundle has been generated successfully at /var/log/plugin<br>port/hx-plugin-support-bundle01-02-2024-19.52.15.tar.gz<br>vcp-admin@hx-vcp-appliance:~\$ []                       | n):n<br>]<br>n_sup | ~ |

Erstellung von Support-Paketen

Schritt 2: Stellen Sie eine SCP-Verbindung zum VM Remote Plugin her, dafür können Sie Software wie WinSCP verwenden

- Dateiprotokoll: SCP
- Hostname: [[ip.address.remotepluginappliance]
- Portnummer: 22
- Benutzername: vcp-admin
- Kennwort: [Ihr konfiguriertes Kennwort]

| 🔁 Login                                                               |                                                                                                | – 🗆 X                                         |
|-----------------------------------------------------------------------|------------------------------------------------------------------------------------------------|-----------------------------------------------|
| New Site                                                              | Session<br>File protocol:<br>SCP ✓<br>Host name:<br>192.:<br>User name:<br>vcp-admin<br>Save ▼ | Port number:<br>22 -<br>Password:<br>Advanced |
| Tools ▼ Manage ▼<br>Show Login dialog on startup and when the last se | E Login ▼                                                                                      | Close Help                                    |

SCP-Verbindungsparameter

Schritt 3: Navigieren Sie zum Verzeichnis /var/log/plugin\_support/, und laden Sie die Support-Paketdatei herunter.

| plugin_sup $\bullet$ 🚰 $\bullet$ $\bigtriangledown$ $\bullet$ $\bullet$ $\bullet$ $\bullet$ $\bullet$ $\bullet$ $\blacksquare$ $\blacksquare$ $\blacksquare$ $\blacksquare$ $\blacksquare$ Find Files |           |                                 |           |               |  |  |
|----------------------------------------------------------------------------------------------------|-----------|---------------------------------|-----------|---------------|--|--|
| 🛙 😰 Download 👻 📝 Edit 👻 🔀 🔂 Properties 👻 🎬 New 🕶 🛛 🛨                                                                                                    |           |                                 |           |               |  |  |
| /var/log/plugin_support/                                                                                                    |           |                                 |           |               |  |  |
| Name                                                                                                    | Size      | Changed<br>2/1/2024 12:00:58 AM | Rights    | Owner<br>root |  |  |
| hx-plugin-support-bundle-10.31.123.186-01-02-2024-19.52.15.tar.gz                                                                                                    | 28,318 KB | 2/1/2024 7:52:16 PM             | rwxrwxrwx | root          |  |  |
|                                                                                                    |           |                                 |           |               |  |  |

Support-Paketstandort

Manuelles Sammeln von Protokollen von der Cisco HyperFlex Remote Plugin Appliance

Wenn Sie kein vCenter in der Appliance registrieren können, können Sie kein Support-Paket generieren. Eine manuelle Sammlung der Protokolldateien ist erforderlich.

Schritt 1: Stellen Sie eine SCP-Verbindung zum VM Remote Plugin her, dafür können Sie Software wie WinSCP verwenden

· Dateiprotokoll: SCP

- · Hostname: [ip.address.remotepluginappliance]
- Portnummer: 22
- Benutzername: vcp-admin
- Kennwort: [Ihr konfiguriertes Kennwort]

Schritt 2: Sobald Sie sich anmelden, befinden Sie sich automatisch im Pfad /home/vcp-admin, gehen Sie zum Stammverzeichnis und dann zu den angegebenen Pfaden, um diese Protokolldateien zu sammeln:

- /var/log/auth.log
- /var/log/audit/audit.log
- /var/log/cisco/hx-plugin.log
- /var/log/cisco/hx-plugin-install.log
- /var/log/cisco/plugin-config.log
- /var/log/cisco/plugin-server.log

| 🔄 cisco 🔹 🚰 👻 🐨 🔹 🖛 🔹 👘 🔂 🔂 🔂 🔂 Find Files 🔚 |                                     |            |                       |           |           |  |  |
|----------------------------------------------|-------------------------------------|------------|-----------------------|-----------|-----------|--|--|
|                                              | Download 👻 📝 Edit 🔹 🗙 🛃             | Properties | - 📔 New - 📑 🖃         | ▼         |           |  |  |
|                                              | /var/log/cisco/                     |            |                       |           |           |  |  |
| ľ                                            | Name                                | Size       | Changed               | Rights    | Owner     |  |  |
|                                              | <b>t</b>                            |            | 2/1/2024 12:00:58 AM  | rwxrwxr-x | root      |  |  |
|                                              | hx-plugin.log                       | 3 KB       | 1/27/2024 8:06:47 AM  | rw-r      | vcp-admin |  |  |
|                                              | hx-plugin-install.log               | 2 KB       | 12/18/2023 2:15:19 PM | rw-r      | vcp-admin |  |  |
|                                              | hx-plugin-supportBundle.log         | 2 KB       | 2/1/2024 7:52:16 PM   | rwxr-xr-x | root      |  |  |
|                                              | 📄 plugin-config.log                 | 2 KB       | 2/1/2024 7:49:39 PM   | rw-rr     | root      |  |  |
|                                              | 📴 plugin-config.log.2023-12-18.0.gz | 2 KB       | 1/27/2024 7:53:39 AM  | rw-rr     | root      |  |  |
|                                              | plugin-config.log.2024-01-27.0.gz   | 2 KB       | 2/1/2024 7:49:19 PM   | rw-rr     | root      |  |  |
|                                              | plugin-server.log                   | 328 KB     | 2/1/2024 7:51:16 PM   | rw-rr     | vcp-admin |  |  |
| ľ                                            | plugin-server.log.2023-12-18.0.gz   | 2 KB       | 1/27/2024 7:53:39 AM  | rw-rr     | vcp-admin |  |  |
|                                              | 🔤 plugin-server.log.2024-01-27.0.gz | 5 KB       | 1/30/2024 9:44:42 PM  | rw-rr     | vcp-admin |  |  |
|                                              | 🔤 plugin-server.log.2024-01-30.0.gz | 2 KB       | 1/31/2024 7:28:15 PM  | rw-rr     | vcp-admin |  |  |
|                                              | 🔤 plugin-server.log.2024-01-31.0.gz | 24 KB      | 2/1/2024 4:29:11 AM   | rw-rr     | vcp-admin |  |  |
|                                              |                                     |            |                       |           |           |  |  |
|                                              |                                     |            |                       |           |           |  |  |
|                                              |                                     |            |                       |           |           |  |  |

Cisco Protokollstandort

Schritt 3: Laden Sie die Protokolldateien in Ihre aktuelle Serviceanfrage hoch. Eine Anleitung zum Hochladen der Dateien finden Sie unter dem Link "Uploads von Kundendateien an das Cisco Technical Assistance Center" im Abschnitt "Zugehörige Informationen".

# Zugehörige Informationen

Hochladen von Kundendateien in das Cisco Technical Assistance Center

Support Case Manager

Administrationsleitfaden für die Cisco HyperFlex Data Platform, Version 5.5

#### Informationen zu dieser Übersetzung

Cisco hat dieses Dokument maschinell übersetzen und von einem menschlichen Übersetzer editieren und korrigieren lassen, um unseren Benutzern auf der ganzen Welt Support-Inhalte in ihrer eigenen Sprache zu bieten. Bitte beachten Sie, dass selbst die beste maschinelle Übersetzung nicht so genau ist wie eine von einem professionellen Übersetzer angefertigte. Cisco Systems, Inc. übernimmt keine Haftung für die Richtigkeit dieser Übersetzungen und empfiehlt, immer das englische Originaldokument (siehe bereitgestellter Link) heranzuziehen.